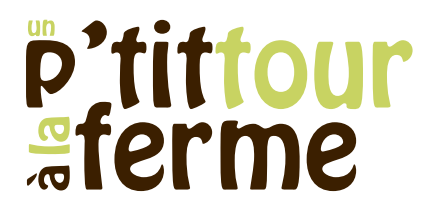

# Guide administrateur

#### **CONNEXION À L'ESPACE D'ADMINISTRATION**

| Nom d'utilisateur ou adı                            | resse e-mail  |
|-----------------------------------------------------|---------------|
| Mot de passe                                        |               |
| Se souvenir de moi                                  | Se connecter  |
| Mot de passe oublié ?<br>← Retour vers Un petit tou | ur à la ferme |

Url: https://www.unpetittouralaferme.fr/wp-admin

| Bonjour, clement 🖂                                | Gestion de compte    |                              |
|---------------------------------------------------|----------------------|------------------------------|
| clement<br>Modifier morr profil<br>Se déconnecter | Nouveau mot de passe | Générer un mot de passe      |
|                                                   | Socione              | Ma déconnector partout aille |

Le mot de passe peut être modifié :

- cliquer sur le lien [Modifier mon profil]
- à la rubrique [Gestion de compte], cliquer sur [Générer un mot de passe]
- le mot de passe proposé peut être remplacé par votre propre saisie, veiller toutefois à choisir un mot de passe réellement robuste (voir ici les recommandations)
- enregistrer votre modification en cliquant sur [Mettre à jour le profil]

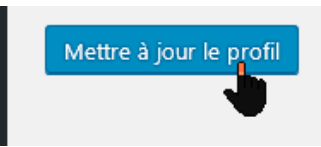

# p'tittour sferme

#### **MISE À JOUR DES PANIERS**

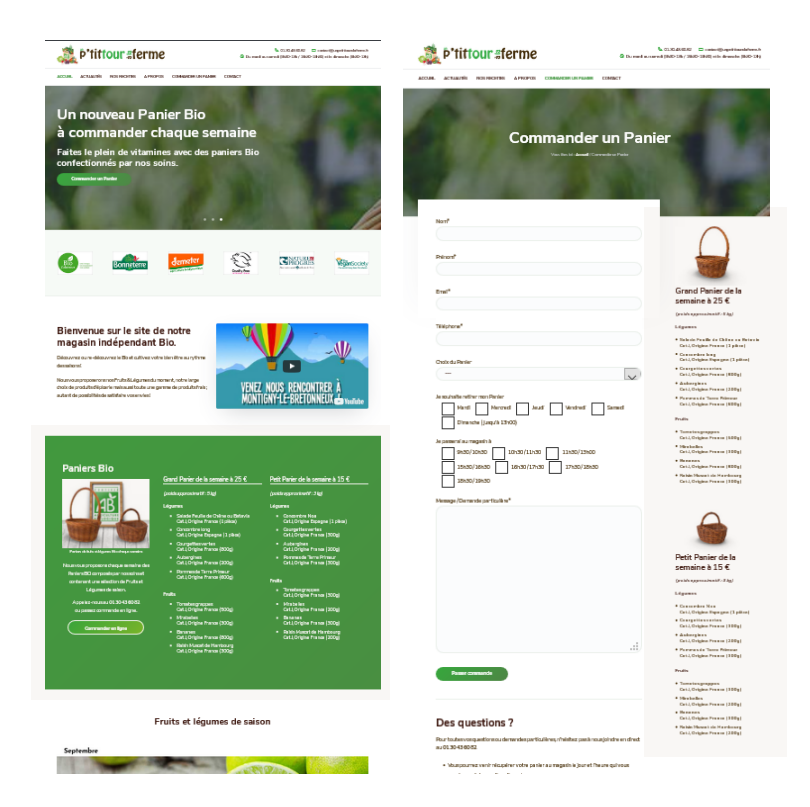

Le contenu des Paniers est affiché en page d'accueil et sur la page de commande. La mise à jour s'effectue simultanément via l'entrée [Page d'accueil] de l'espace d'administration.

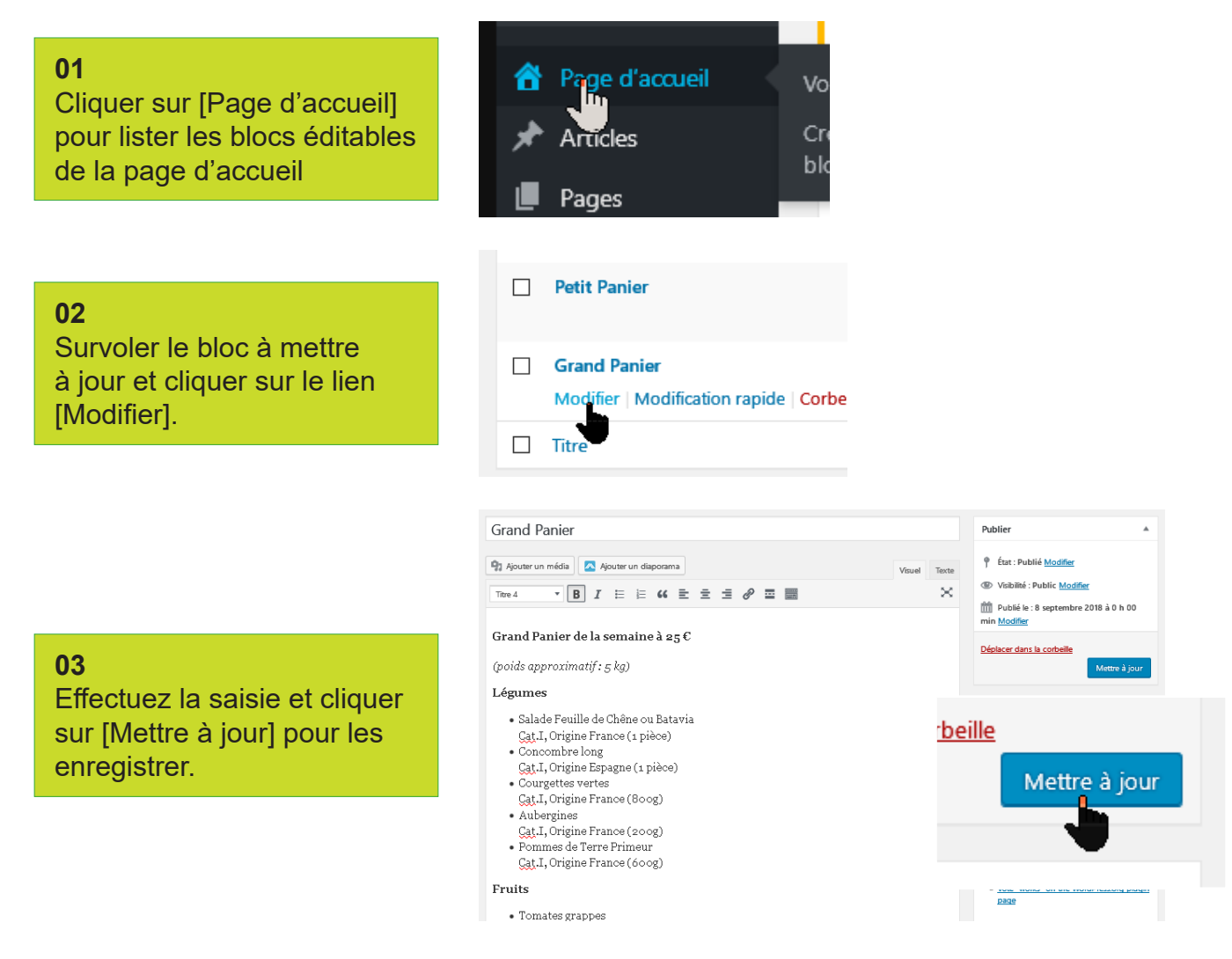

# P'tittour #ferme

#### MISE À JOUR DU "TOP SLIDER" DE LA PAGE D'ACCUEIL

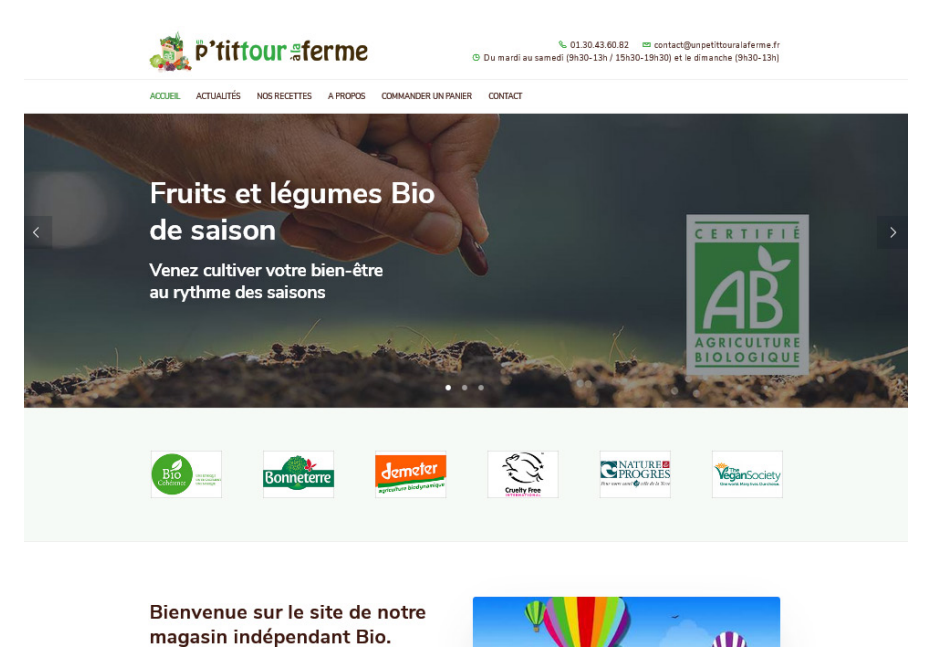

Le diaporama au somme de la page d'accueil permet de communiquer en image l'objet du site. Il est destiné à faire bonne impression aux visiteurs, le choix des images et des slogans est donc très important.

Pour modifier / ajouter / supprimer une slide, se rendre dans l'espace d'administration à la rubrique [Sliders] (à ne pas confondre avec Diaporamas dont le propos est d'afficher les diaporamas mensuels des Fruits et légumes de saison)

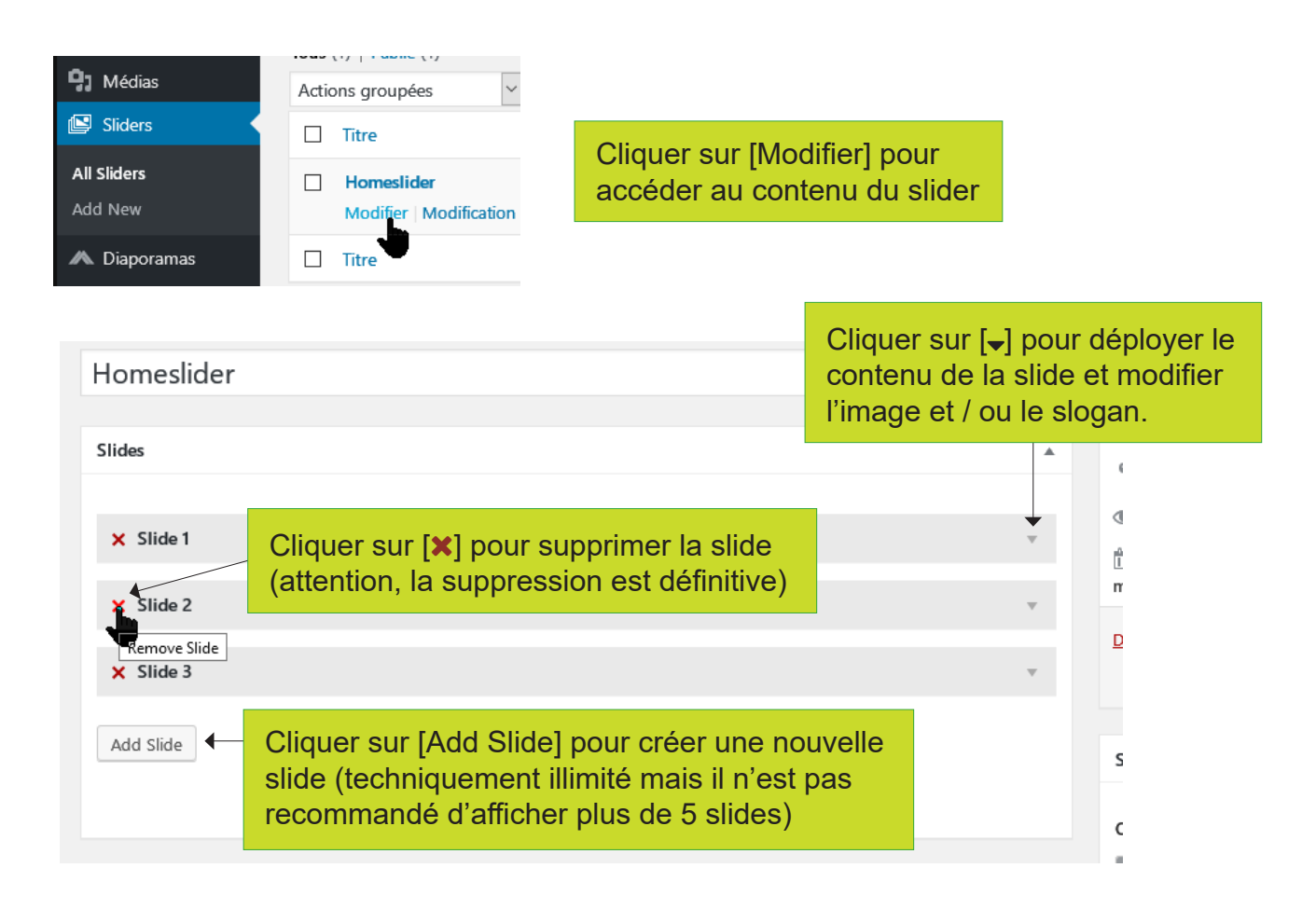

# p'tittour sferme

Paramétrage de la durée et de l'aspect de la slide

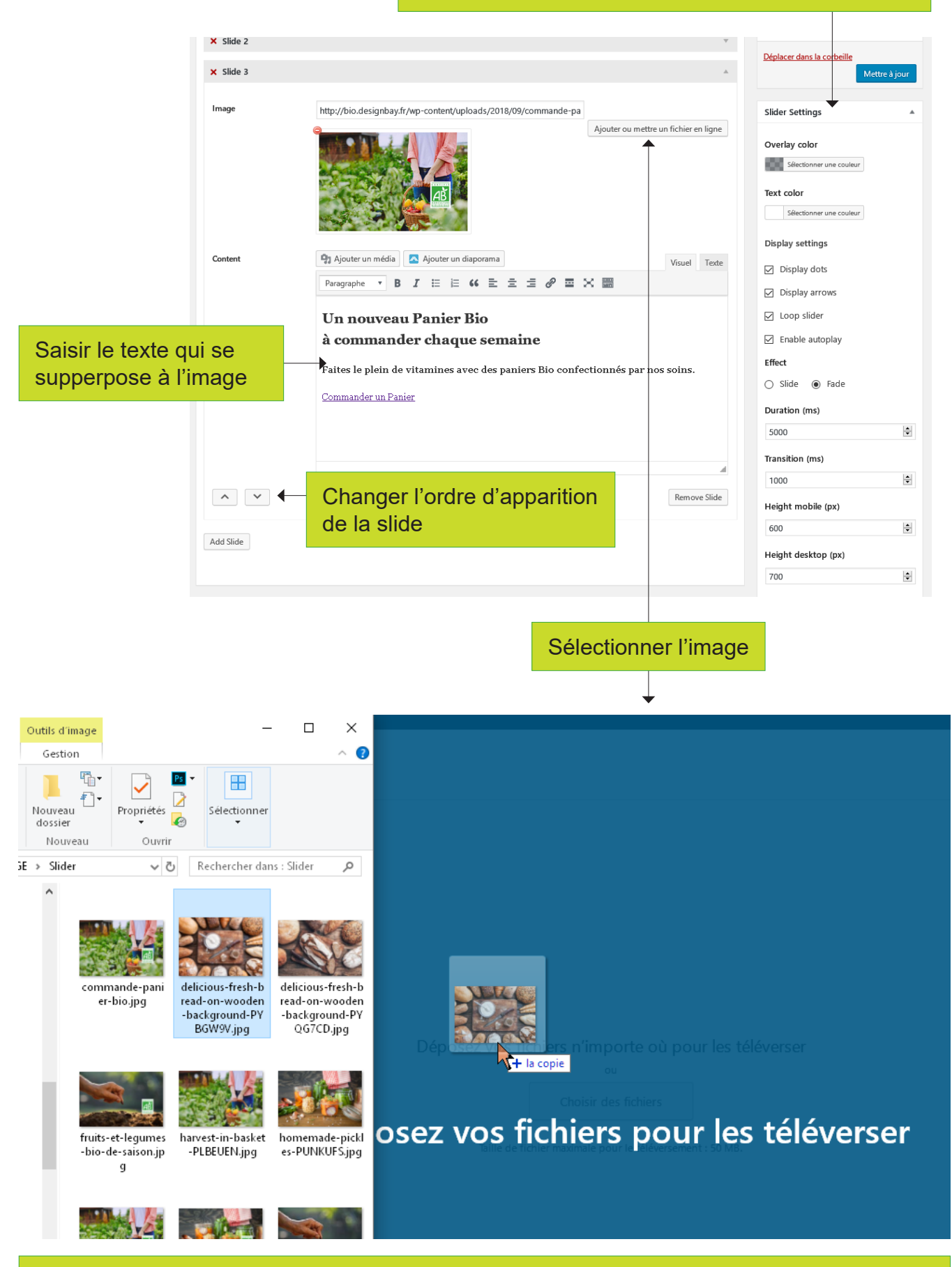

Glisser / déposer l'image dans la Bibliothèque d'images du site. Note : l'image va être automatiquement redimensionnée (1280x720 pixels) mais pour un contrôle parfait du visuel, un recadrage préalable peut être nécessaire.

# P'tittour #ferme

#### PUBLICATION D'UNE ACTUALITÉ OU D'UNE RECETTE

|                                        | Articles                  | Tous les articles     |
|----------------------------------------|---------------------------|-----------------------|
| EIL ACTUALITÉS NOS RECETTES A          | Pages                     | Ajouter<br>Catégories |
| all the first of the                   | ] Médias                  | Étiquettes            |
|                                        | Slidors                   |                       |
| L'administration des Actualités et des | s Recettes s'opère depuis | l'entrée [Articles]   |

#### A / Ajouter une Actualité

Le formulaire de saisie d'une actualité est le plus simple

| Ajouter un nouvel art         | icle                                        | Albe *                                              |
|-------------------------------|---------------------------------------------|-----------------------------------------------------|
| Saisissez votre titre id      | i <b>2</b>                                  | Publier 🔺                                           |
|                               |                                             | Enregistrer le brouillon Aperçu                     |
| 🖣 Ajouter un média 🛛 🔼 Ajoute | r un diaporama                              | État : Brouillon Modifier                           |
| Paragraphe * B 7 =            |                                             | Visibilité : Public Modifier                        |
|                               |                                             | m Publier tout de suite Modifier                    |
|                               |                                             | Désactiver Lightbox                                 |
|                               |                                             | Publier                                             |
|                               |                                             |                                                     |
|                               | 3                                           | Catégories A                                        |
|                               |                                             | Toutes Plus utilisés                                |
|                               |                                             | Tout sélectionner / Désélectionner                  |
|                               |                                             | Actualités                                          |
|                               |                                             | Découverte de produits Bio                          |
| Nombre de mots : 0            |                                             | Non classé                                          |
| Réglages SEO du thème         |                                             | ▲ Recettes salées                                   |
| Tiere du de cumune            |                                             | + Ajouter une nouvelle catégorie                    |
| Title du document             | Caractères utilisés : 0                     |                                                     |
|                               |                                             | Etiquettes 🔺                                        |
| Méta description              |                                             | Ajouter                                             |
|                               | · 4                                         | Séparez les étiquettes par des virgules             |
|                               |                                             | .:: Choisir parmi les étiquettes les plus utilisées |
|                               | Caractères utilisés : 0                     |                                                     |
| Méta mots-clés                |                                             | Image mise en avant 🔺                               |
|                               |                                             | Définir l'image mise en avant                       |
| URL canonique                 |                                             | 5                                                   |
| URL de redirection            |                                             | _                                                   |
| personnalisée                 |                                             |                                                     |
| Réglages des métadonnées      | Annikular avladav 3 ret stricta/rette none  |                                                     |
| pour les robots               | Appliquer nofollow à cet article/cette page |                                                     |
|                               |                                             |                                                     |
|                               | Appiquer noarchive a cet and excette page   |                                                     |

- 1 Sélectionner la Catégorie : actualité ou recette
- 2 Saisir le titre de l'article
- 3 Saisir l'article
- **4** Optimiser l'article pour le référencement (indiquer un titre et une description contenant des mots clés)
- 5 Sélectionner l'image d'en-tête (veiller à ce qu'elle soit suffisamment grande, minimum 1280px)
- 6 Cliquer sur [Publier] (possibilité de planifier la date de publication)

# P'tittour #ferme

#### B / Ajouter une recette

| And the state of the state of the                                                                                                    | Nombre de mots : 0                                                                                                    |                                                                                                    |                                                                                                 | Non classé Nos recettes                                                                                                    |
|----------------------------------------------------------------------------------------------------|----------------------------------------------------------------------------------------------------|----------------------------------------------------------------------------------------------------|-------------------------------------------------------------------------------------------------|----------------------------------------------------------------------------------------------------|
| <pre>puture in the server water in the server water is a server water in the server water is a server water is a server is a server is a s</pre>                                                                                                    | Recettes, informations complémentaires                                                                                                    |                                                                                                    |                                                                                                 | Recettes sucrées                                                                                                    |
| <pre>intermediate in the intermediate intermediate interm</pre>                                                                                                    | Ingrédients Temps de préparation Informations con                                                                                                    | nplémentaires                                                                                                    |                                                                                                 | + Ajozer une nouvelle catégorie                                                                                                    |
| I de la de de de de de de de de de de de de de                                                                                                    | Liste des ingrédients<br>(liste facultative)                                                                                                    |                                                                                                    |                                                                                                 | Étiquettes                                                                                                    |
| <complex-block>  Payer do a new     Participation   The description of the description of the descripti</complex-block>                                                                                                    | B I ⊷ ⋿ ≡ 44 – ⋿ ± ≡ d9 22 ≖                                                                                                    | × 8                                                                                                    |                                                                                                 | Ajouter Sépare: les étiquettes par des virgules Choisir parmi les étiquettes les plus utilisées Image mise en avant Définir l'Image mise en avant                                                                                                    |
| <text><text><text><text><text></text></text></text></text></text>                                                                                                    | Réglages SEO du thème                                                                                                    |                                                                                                    |                                                                                                 | A                                                                                                    |
| <text><text><text><text><text><text></text></text></text></text></text></text>                                                                                                    | Titra du document                                                                                                    |                                                                                                    |                                                                                                 |                                                                                                    |
| • The share the set is set on the set on the second the set of the point is provided to the set of the set of the point is provided to the set of the set of the se                                                                                                    | essus.<br>Saupoudrer de gruyère râpé et enfoumer pendant 45min jusqu'à<br>soient confites et le gruyère grillé. Parsemer de basilic et servir au<br>Liste d'ingrédients<br>• 800g de tom ates anciennes : Ananas, Noi<br>Bana de Bana Museurado                                                                                                    | ce que les tomates<br>sostôt.<br>re de Crimée,                                                                                             | En sélectionnant la ca<br>Recettes salées ou Re<br>crées vous ajoutez au<br>ment de nouveaux ch | atégorie<br>ecettes su-<br>itomatique-<br>amps de                                                                                                    |
| <ul> <li>e ist blowd it bankt</li> <li>ist blowd it bankt</li> <li>ist bankt</li> <li>ist blowd it bankt</li> <li>ist blowd it bankt</li> <li>ist blowd it bankt</li> <li>ist blowd it bankt</li> <li>ist bankt</li> <li>ist bankt<th><ul> <li>Pôte à tarte à l'huile d'olive: pour la réalise<br/>simplement le beurre d'une pâte britoie di<br/>bonne huile d'olive. Cette pâte est idéale p<br/>humides.</li> <li>Liste de condiments <ul> <li>2 oignons rouges émincés</li> <li>1 c. à soupe d'huile d'olive de cuisson</li> <li>2 c. à soupe d'huile d'olive de cuisson</li> <li>150g de gruyère râpé bio</li> </ul> </li> </ul></th><th>r, on remplace<br/>ssique par une<br/>bour les gamitures</th><th>saisie au formulaire.<br/>Votre saisie s'affichera<br/>partie basse de l'articl</th><th>a dans la<br/>le.</th></li></ul> | <ul> <li>Pôte à tarte à l'huile d'olive: pour la réalise<br/>simplement le beurre d'une pâte britoie di<br/>bonne huile d'olive. Cette pâte est idéale p<br/>humides.</li> <li>Liste de condiments <ul> <li>2 oignons rouges émincés</li> <li>1 c. à soupe d'huile d'olive de cuisson</li> <li>2 c. à soupe d'huile d'olive de cuisson</li> <li>150g de gruyère râpé bio</li> </ul> </li> </ul> | r, on remplace<br>ssique par une<br>bour les gamitures                                                                                     | saisie au formulaire.<br>Votre saisie s'affichera<br>partie basse de l'articl                   | a dans la<br>le.                                                                                                    |
| Version     Springer      Rest the db table Able Market   Streame   Springer   Springer   Springer   Springer   Springer   Springer   Springer   Springer   Springer   Springer   Springer   Springer   Springer   Springer   Springer   Springer   Springer   Springer   Springer   Springer   Springer   Springer   Springer   Springer   Springer Springer Springer <th></th> <th></th> <th></th> <th></th>                                                                                                    |                                                                                                    |                                                                                                    |                                                                                                 |                                                                                                    |
| Peter totie de la calane de lake Maran       Choicing parmi les étiquettes les plus         Image: Calone de la best Maran       Image: Calone de la best Maran         Image: Calone de la best Maran       Image: Calone de la best Maran         Image: Calone de la best Maran       Calone de la best Maran         Image: C                                                                                                    | 1 petit bouquet de basilic     Sel et Poivre du moulin                                                                                                    |                                                                                                    |                                                                                                 | Étiquettes                                                                                                    |
| soire.       ret       Ingrédients         r et       Ingrédients         sperces aubergines blettes       sperces aubergines blettes         carbonara carottes chocolat chou-fleur       concombre coriandre courge courgettes crêpes cumin         mates       carry fenouil graines de sésame Gremolata         Lentilles Corail moutarde mozzarella petits pois       pommes pommes de terre potimarron Riz Basmati Riz                                                                                                    | 1 petit bouquet de basilic     Sel et Poivre du moulin                                                                                                    |                                                                                                    |                                                                                                 | Étiquettes  Ajouter Séparez les étiquettes par des virgules                                                                                                    |
| r et Ingrédients  Les étiquettes peuvent  être créées librement. Elles permettent au visiteur de trouver une recette par son ingrédi- ent principal.  Lentilles Corail moutarde mozzarella petits pois pommes de terre potimaron Riz Basmati Riz Caranoli tomates                                                                                                    | 1 petit bouquet de basilic     Sel et Poivre du moulin      2 heures      Recette tirée de la cuisine de Belle Maman                                                                                                    | asperges                                                                                                    | 5 51                                                                                            | Étiquettes       Ajouter         Image: Image: I          |
| :e par-     carbonara      carbonara carottes chocolat chou-fleur concombre coriandre courge courgettes crêpes cumin curry fenouil graines de sésame Gremolata Lentilles Corail moutarde mozzarella petits pois pommes pommes de terre potimarron Riz Basmati Riz Caranoli tomates                                                                                                    | Petit bouquet de basilic     Sel et Poivre du moulin     Zheures     Recette tirée de la cuisine de Belle Maman     Scire.                                                                                                    | nisoto de petito por<br>asperges                                                                                                    | σει                                                                                             | Étiquettes         Image: Construction of the second second seco |
| mates       curry fenouil graines de sésame Gremolata       ent principal.         Lentilles Corail moutarde mozzarella petits pois       pommes pommes de terre potimarron Riz Basmati Riz         Caranoli tomates       Caranoli tomates                                                                                                    | <ul> <li>1 petit bouquet de basilic</li> <li>Sel et Poivre du moulin</li> </ul> Presente tirée de la cuisine de Belle Maman ;oire. r et                                                                                                    | asperges                                                                                                    | J                                                                                               | Étiquettes         Image: Construction of the second second seco |
|                                                                                                    | <ul> <li>1 petit bouquet de basili:</li> <li>Sel et Poivre du moulin</li> <li>2 heures</li> <li>1 Recette tirée de la cuisine de Belle Maman</li> <li>; oirre.</li> <li>r et</li> <li>: e par-</li> </ul>                                                                                                    | Ingrédients<br>asperges<br>Ingrédients<br>asperges aubergines ble<br>carbonara <u>Carottes</u> choos<br>concombre coriandre courge courget | ettes<br>olat chou-fleur<br>es grêpes cumin                                                     | Étiquettes       A         Image: Construction of the structure of the structure of the struc          |

# p'tittour #ferme